Tutorial cara mengonlinekan web di {HYPERLINK "http://www.idhostinger.com"}

1. Silahkan anda buka browser anda dan ketikan alamat web diatas

| www.idhostinger.com |                                                                                                    |                                                                                                    | 습 - C 🔝 - AVG Secure Searc                                                                                                    |
|---------------------|----------------------------------------------------------------------------------------------------|----------------------------------------------------------------------------------------------------|----------------------------------------------------------------------------------------------------|
|                     |                                                                                                    | Email                                                                                                    | Password Login><br>Buat Akun   Lupa Passwor                                                                                              |
|                     | Home Hosting Gratis Site Bu                                                                                                    | ailder Afiliasi Order Sekarang!                                                                                                    | Forum Contact                                                                                                    |
|                     | Hosting Gra                                                                                                    | tic                                                                                                    | 0                                                                                                    |
|                     | Space 2GB, Bandwid                                                                                                    | dth 100GB                                                                                                    | 0                                                                                                    |
|                     | Tanpa iklan atau ba                                                                                                    | nner                                                                                                    | Php Muse                                                                                                    |
|                     | Order sekarang!                                                                                                    |                                                                                                    | Zend Apache                                                                                                    |
|                     | Generasi baru<br>hosting gratis                                                                                                    | Support PHP dan<br>MySQL                                                                                                    | Tidak ada iklan<br>maupun banner<br>di website Anda                                                                                      |
|                     | Lupakanlah semua stereotip<br>tentang hosting gratis.<br>Hostinger berbeda, kami<br>memberikan layanan yang<br>handal serta didukung oleh | Berbeda dengan hosting gratis<br>lainnya, kami mendukung PHP<br>dan MySQL tanpa batasan.<br>Anda juga akan mendapatkan<br>akses penuh terhadap PHP dan | Tidak ada iklan teks, pop-ups<br>maupun banner yang sangat<br>mengganggu. Website Anda<br>100 persen bebas dari iklan<br>kami selamanya! |

2. K

| <b>Buat Akun</b><br>Daftar sekarang! Akun Anda<br>bisa langsung aktif!               | Standard and Standard                                                                                                    |
|--------------------------------------------------------------------------------------|----------------------------------------------------------------------------------------------------|
| Form Pendaftaran                                                                     | Pertanyaan yang sering diajukan                                                                                                    |
| Nama Anda:<br>isnardi007                                                             | Mengapa semuanya GRATIS? Bagaimana Anda<br>mendapatkan uang?                                                                                                    |
| E-mail Anda<br>isnardi.is@gmail.com<br>Password:<br>•••••••<br>Ulangi Password Anda: | Alasan utama kami menyediakan layanan GRATIS adalah<br>untuk meningkatkan popularitas brand kami (Hostinger®) dan<br>mendapatkan pengakuan. Tentu, setiap jenis promosi dan<br>strategi marketing akan membutuhkan biaya. Namun, kami<br>dapat menutup semua biaya-biaya tersebut dengan<br>menawarkan upgrade hosting berbayar bagi para user yang<br>membutuhkan fitur yang lebih. Selain itu, kami juga<br>mendapatkan donasi dari para user kami setiap harinya. |
|                                                                                      | Berapa lama layanan hosting Anda tetap gratis?                                                                                                    |
| Tulis karakter di bawah ini:<br>1924<br>FB24w                                        | <u>Apakah Anda mendukung PHP dan MySQL?</u><br>Berapa banyak domain yang dapat saya gunakan?<br>Bagaimana cara mengintegrasikan domain saya dengan server Anda?                                                                                                    |

Account ini digunakan nanti untuk membuat domain, configurasi cpanel dan lainnya.

3. Setelah membuat account buka dulu email kita karena untuk aktivasi akan dikirim ke email kita, kita harus mengklik link yang sudah disediakan.

| COMPOSE                                           | Info Har | ga mobil bekas - www.berniaga.com/mobil - Cari harga                  | a mobil di bawah 100jt ? Cek skrg di sini | , Pilihan |
|---------------------------------------------------|----------|-----------------------------------------------------------------------|-------------------------------------------|-----------|
| Inbox (401)<br>Starred                            | Sela     | mat Datang di Idhostinger.com! 🛛                                      | Inbox x                                   | a e       |
| Important<br>Sent Mail<br>Drafts (8)<br>Circles 📎 | 4        | Hostinger Indonesia info@idhostinger.com<br>to me 💌<br>Halo isnardi , | 6:09 PM (1 minute ago) 📩                  | +         |
| Chat and SMS                                      |          | Terimakasih telah bergabung dengan kami. Silahkan<br>akun Anda:       | klik link di bawah ini untuk melakukan ak | tivasi    |
| Search, chat, or SMS                              |          | http://cpanel.idhostinger.com/auth/confirm/hash/NzY                   | 5NDMxNTk1                                 |           |
| Isnardi Is<br>Set status he +                     |          | Terimakasih                                                           |                                           |           |

4. Link ini akan membawa kita ke cpanel idhostinger.com, dimana di sini kita bisa membuat subdomain gratis seperti isian dibawah ini :

| ostin                                                                                       | iger"                                                                                                  |                      | Pilih bahasa                                             | Bahasa ind                                        | one: 👻 Pil |
|---------------------------------------------------------------------------------------------|----------------------------------------------------------------------------------------------------|----------------------|----------------------------------------------------------|---------------------------------------------------|------------|
| Profil Saya Kontrol Panel                                                                   | Domain Ta                                                                                              | agihan               | Pengetahuan                                              | Berita                                            | Pusat Bant |
|                                                                                             |                                                                                                    | Bua                  | at sebuah Akun B                                         | aru                                               |            |
| Subdomain www.<br>Hosting plan<br>Password<br>Ulangi password<br>Tulis karakter dari gambar | <ul> <li>Saya ingin meng</li> <li>Saya ingin memi<br/>tokoisnardi</li> <li>Gratis </li> <li></li></ul> | gunakan<br>lih subdo | domain saya sendir<br>main gratis Anda (d<br>]<br>]<br>] | i<br>isarankan)<br>.16mb.co<br>Generat<br>Get new | e password |
|                                                                                             | lxi Ori                                                                                                | ben                  |                                                          |                                                   |            |

5. Setelah kita isi dan klik buat account maka akan tampil tampilan berikut ini :

| ISaya Kontrol Panel Do | omain Tagihan Pe  | ngetahuan Berita<br>proses pointing/propagasi DN: | Pusat Bantuan | Afiliasi<br>vaktu hingga 12 j | Keluar<br>am, X |  |
|------------------------|-------------------|---------------------------------------------------|---------------|-------------------------------|-----------------|--|
|                        | A                 | kun Aktif                                         |               |                               |                 |  |
| Domain                 | Status            | Catatan                                           |               | Tindakan                      |                 |  |
|                        | Anda Tidak m      | emiliki akun, <u>buat baru</u>                    |               |                               |                 |  |
|                        | Akur              | i Tidak Aktif                                     |               |                               |                 |  |
| Domain                 | Statu             | s                                                 | Alasan        | Catatan                       | Tindakan        |  |
| tokoisnardi.16mb.com   | Sedang memproses  | Silahkan tunggu                                   | Akun Baru     | сж.                           |                 |  |
|                        | @ 2011 Tele-ster  | All sights soons of                               |               |                               |                 |  |
|                        | © 2011 IdHostinge | er.com. All rights reserved.                      |               |                               |                 |  |
|                        |                   |                                                   |               |                               |                 |  |

6. Setelah account selesai dibuat klik pada lihat hasil (pada sudut kanan bawah), dan akan tampil tampilan berikut ini :

| Host                  | inger          | Pi             | lih bahasa | Bahasa indi    | onesia 👻 Pilih ter  | na Hostinger            |
|-----------------------|----------------|----------------|------------|----------------|---------------------|-------------------------|
| Profil Saya Kontrol I | Panel Domain   | Tagihan Pe     | engetahuan | Berita         | Pusat Bantuan       | Afiliasi Ke             |
|                       | A              | kun            |            |                | 1                   | Informasi Akun          |
| 2                     | 2              | 27             |            | 2              | Domain:             | tokoisnardi.16mb.com    |
| Detail                | Memulai        | Upgrade        | Ubah       | Password       | Alamat IP:          | 31.170.164.125          |
|                       |                |                |            |                | Username:           | u249882943              |
| Ubah Tema             | Ubah Bahasa    |                |            |                | Password:           | •••••                   |
|                       |                |                |            |                | Penggunaan<br>Disk: | 0.02 / 10000 MB         |
|                       | En             | nail           |            |                | Bandwidth           | 0.00 / 100000 MB        |
| Kelola Email          | Teruskan Email | Edit MX Record | We         | ebmail         | Home Root:          | /home/u249882943        |
|                       |                |                |            |                | Nama<br>Server:     | server4.idhostinger.com |
|                       | Dor            | nain           |            |                | IP server:          | 31.170.164.19           |
| Subdomain             | Parkir Domain  | Tambah Domain  | Pen        | <b>galihan</b> | Beban<br>Server:    | 0.65                    |
|                       |                |                |            |                | Apache              | Apache/2.2.14           |

7. Sampai disini kita sudah selesai buat domain (tepatnya sub domain) sekarang kita tinggal meng upload web kita ke internet, untuk itu caranya lihat pada menu website disana ada menu untuk import website dan juga import database :

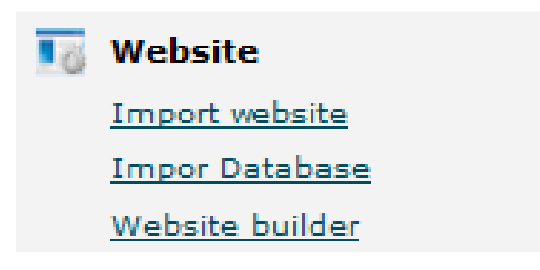

8. Silahkan klik pada menu Import website, dan browse pilih dimana web kita simpan, kemudian pilih import website (kalau ingin lebih cepat webnya harus di zip terlebih dahulu, nanti setelah di upload di unzip lagi)

| / Homo                | Tool Impor Website                                                                                                    |
|-----------------------|----------------------------------------------------------------------------------------------------|
| <b>V</b> <u>Home</u>  | Siapkan sebuah file dengan format .zip atau .tar.gz dari semua file website Anda (file .zip dan .tar.gz dari                                                                                                    |
| 🧟 Akun                | website Anda) dan file Anda tersebut akan diekstrak pada folder public_html dalam sekali klik! Catatan: Lama                                                                                                    |
| Detail                | waktu upload tergantung pada ukuran file Anda.                                                                                                    |
| Memulai               |                                                                                                    |
| Upgrade               | Archive (.zip or .tar.gz) max 100 MB C:\wamp\www\prestash Browse_                                                                                                    |
| Ubah Password         | Import website                                                                                                    |
| <u>Ubah Tema</u>      |                                                                                                    |
| <u>Ubah Bahasa</u>    |                                                                                                    |
| Email                 | She and a start of the start of the start of |
| Kelola Email          |                                                                                                    |
| <u>Teruskan Email</u> |                                                                                                    |
| Edit MX Record        |                                                                                                    |

9. Setelah upload web, sebelum upload database(tepatnya tabel yang sudah di eksport) buat dulu databasenya dengan cara klik pada database mysql

| 1          | -                      |                      |
|------------|------------------------|----------------------|
| phpMyAdmin | Cron Jobs              | Konsol SSH           |
| Info PHP   |                        |                      |
|            | phpMyAdmin<br>Info PHP | phpMyAdmin Cron Jobs |

10. Setelah anda klik pada database mysql, akan tampil form untuk pembuatan database dan user, kalau user anda sudah ada waktu pembuatan domain/hosting ini anda abaikan saja, kalau belum silahkan dibuat (isilah form tersebut sebagai contoh pada kasus dibawah ini nama databasenya adalah : yWuJy , dan user yang dibuat adalah : eSeha, dan jangan lupa memberi password user tersebut.

## Created by Isnardi,S.Kom, M.Kom STMIK Jayanusa Padang

| Bua                                                                                 | t sebuah Database MyS             | SQL dan User database                     | baru                   |                      |
|-------------------------------------------------------------------------------------|-----------------------------------|-------------------------------------------|------------------------|----------------------|
| Nama database<br>MySQL:<br>Username MySQL:<br>Password:<br>Ulangi password:<br>Buat | u249882943_<br>u249882943_        |                                           | Generate pass          | word                 |
| Mysql Database                                                                      | Daftar User dan Dat<br>Mysql User | <b>abase MySQL Saat ini</b><br>Host MySQL | Penggunaan<br>Disk, MB | т                    |
| u249882943_yWuJy                                                                    | u249882943_eSeha                  | mysql.idhostinger.com                     | 0.02                   | <u>Hapus P</u><br>ph |
| •                                                                                   |                                   |                                           |                        | •                    |
|                                                                                     | Ubah passwo                       | rd user MySQL                             |                        |                      |
| Pilih user mysql<br>Password<br>Verifikasi password<br>Ubah                         | u249882943_eSeha 💌                | Generate pa                               | assword                |                      |

11. Setelah semuanya dibuat sekarang baru kita upload databasenya yang telah di eksport di lokalhost, bisa dengan mengklik tombol phpmyadmin

|                | Tool Pe     | enting    |            |
|----------------|-------------|-----------|------------|
| Sal            | (The second | 6         | -          |
| Database MySQL | phpMyAdmin  | Cron Jobs | Konsol SSH |
| -              | 2000        |           |            |
| 1220           | Info DHD    |           |            |

Atau dengan mengklik import database

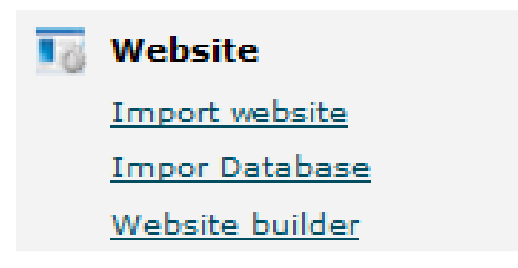

12. Setelah proses import database selesai sekarang tinggal configurasi **config/settings.inc.php**, contoh konfigurasi yang sudah online adalah sebagai berikut :

## Setelah online

|    | <u> +</u>                                                                                                   | 1+        | 2             | +              | -3            | _+ <mark>-</mark> | -4     | +     | 5     | +    | -6  |
|----|----------------------------------------------------------------------------------------------------|-----------|---------------|----------------|---------------|-------------------|--------|-------|-------|------|-----|
| 1  | php</th <th></th> <th></th> <th></th> <th></th> <th></th> <th></th> <th></th> <th></th> <th></th> <th></th> |           |               |                |               |                   |        |       |       |      |     |
| 2  | define('                                                                                                    | PS BASE   | URI           | ', '/          | ');           |                   |        |       |       |      |     |
| 3  | define('                                                                                                    | MEDIA SER | VER :         | ī_ <b>', '</b> | ');           |                   |        |       |       |      |     |
| 4  | define('                                                                                                    | MEDIA SEF | VER 2         | 2 <b>]', '</b> | ');           |                   |        |       |       |      |     |
| 5  | define('                                                                                                    | MEDIA SEF | VER 3         | 3 <b>_', '</b> | ');           |                   |        |       |       |      |     |
| 6  | define('                                                                                                    | PS_CACHIN | IG_SYS        | STEM '         | , 'MCa        | ached'            | ');    |       |       |      |     |
| 7  | define('                                                                                                    | PS CACHE  | ENABI         | LED ,          | 'O')          | ;                 |        |       |       |      |     |
| 8  | define('                                                                                                    | THEME NAM | 1Ε ',         | 'pres          | tasho         | p <b>');</b>      |        |       |       |      |     |
| 9  | define('                                                                                                    | DB NAME   | , 'u          | 249882         | 943_y         | WuJy <b>')</b>    | ;      |       |       |      |     |
| 10 | define('                                                                                                    | MYSQL_EN  | SINE_         | ', 'In         | noDB'         | );                |        |       |       |      |     |
| 11 | define('                                                                                                    | DB_SERVER | <',           | 10.2.          | 1.102         | ');               |        |       |       |      |     |
| 12 | define('                                                                                                    | DB USER   | , 'u          | 249882         | 943_e         | Seha')            | ;      |       |       |      |     |
| 13 | define('                                                                                                    | DB_PREFIX | <u>'</u> ,    | 'ps_')         | ;             |                   |        |       |       |      |     |
| 14 | define('                                                                                                    | DB_PASSWI | <b>'</b> ,    | aaaaa          | aaaaa         | aa');             |        |       |       |      |     |
| 15 | define('                                                                                                    | DB_TYPE_  | , 'My         | ySQL')         | ;             |                   |        |       |       |      |     |
| 16 | define('_                                                                                                   | COOKIE_KE | Υ <u>'</u> ,  |                |               |                   |        |       |       |      |     |
|    | 'xK4DKn8E                                                                                                   | gUvVhCsHo | xOyhI         | Kab5FC         | GWCxR         | PG7i7№            | 4JOnus | bg7xo | 3SVRk | 1Ep' | );  |
| 17 | define('_                                                                                                   | COOKIE_I  | <b>_'</b> ,   | VYFs1          | nK6 <b>')</b> | ;                 |        |       |       |      |     |
| 18 | define('_                                                                                                   | RIJNDAEL_ | KEY_          | ', '8W         | eKwIO         | ZIWgSB            | 2knfrE | U0ssE | FYg9p | 4xpn | '); |
| 19 | define('_                                                                                                   | RIJNDAEL_ | IV_'          | , 'qEP         | 0ywYal        | Blvh6]            | [pfH3t | 8mQ== | ');   |      |     |
| 20 | define('                                                                                                    | PS_VERSIC | ΟΝ <b>΄</b> , | 1.4.           | 5.1')         | ;                 |        |       |       |      |     |
| 21 |                                                                                                    |           |               |                |               |                   |        |       |       |      |     |

Seharusnya web anda sudah online, kalau anda kesulitan dengan cara seperti ini sebenarnya anda juga dapat install prestashop secara online yaitu setelah langkah ke 6, anda dapat memilih menu install secara online yaitu dengan mengklik tombol penginstalan otomatis

|                | Webs                | site            |                     |
|----------------|---------------------|-----------------|---------------------|
| Import website | Impor Database      | Website builder | Penginstal Otomatis |
| Statistik      | Pengunjung Terakhir | Halaman Error   |                     |
|                | File                | e               |                     |
| Akses FTP      | Akun FTP            | File Manajer 1  | File Manajer 2      |
|                |                     |                 |                     |

Setelah itu akan muncul tampilan lihatlah prestashop pada menu paling bawah, dengan cara ini import database dan konfigurasi tidak perlu anda lakukan, tetapi tampilannya harus anda edit secara online

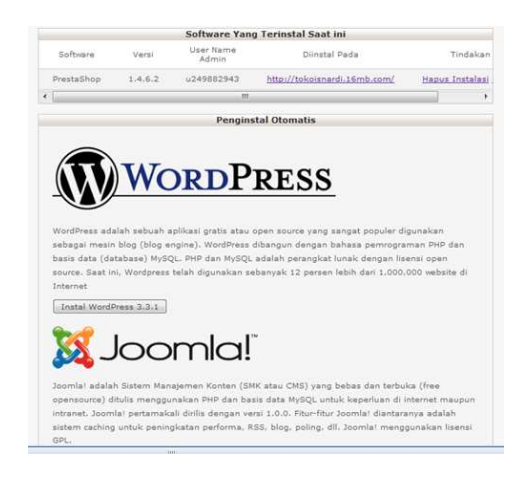

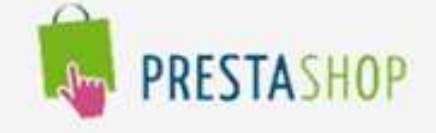

Prestashop adalah semacam template website atau software website yang dibuat untuk tujuan e-commerce dan memiliki tampilan yang cukup menarik. Selain dari sisi GUI dan tampilan yang menarik. Prestashop juga sangat mudah untuk dipelajari. Intinya, Prestashop adalah software web instant yang dapat digunakan untuk membangun sebuah toko online secara gratis.

Instal PrestaShop 1.4.6.2